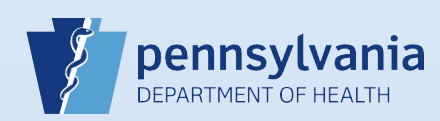

## Login to EDRS

## Note:

• Use of another user's login credentials to perform this functionality is strictly prohibited and a violation of the User Agreement and Confidentiality Policy.

| Open your internet                              | web brows      | ser and enter the | web address <u>https://</u>              | www.dohdave.pa | .gov.                |  |
|-------------------------------------------------|----------------|-------------------|------------------------------------------|----------------|----------------------|--|
|                                                 |                |                   |                                          |                |                      |  |
|                                                 | <del>(</del> ) | ehttps://www.     | dohdave.pa.gov                           | ]              | _                    |  |
|                                                 | 실 Logon        |                   | × 📑                                      | -              |                      |  |
|                                                 | File Edit      | View Favorite     | s Tools Help                             |                |                      |  |
| X                                               |                |                   |                                          |                |                      |  |
|                                                 |                |                   |                                          |                |                      |  |
| 2 You will see the EDR                          | S Login Scr    | een.              |                                          |                |                      |  |
|                                                 |                |                   |                                          | - 4 ->         | Sauch                |  |
| Ø Logon ×<br>III Edit View Favorites Tools Help |                |                   |                                          |                | JUNCH                |  |
| Plan I allow a                                  |                | Pen<br>Hea        | nsylvania Department o<br>lth            | f E            | 1.1.1.1.1.1.4.1      |  |
| The A                                           |                | Username          | Password:                                |                |                      |  |
|                                                 |                | Forgot you        | r password?                              | Login          |                      |  |
|                                                 |                |                   |                                          | and the second |                      |  |
|                                                 | 總是             |                   |                                          |                |                      |  |
|                                                 |                |                   |                                          |                | LANDANDA A           |  |
|                                                 | R.             |                   |                                          |                |                      |  |
|                                                 | 1. m           |                   | No. of Concession, Name                  | NOTINE AL      | MINE PRO             |  |
|                                                 |                | SUMO.             |                                          |                | States -             |  |
|                                                 |                |                   |                                          | WE GOR         |                      |  |
|                                                 |                | State 1           | C. C. C. C. C. C. C. C. C. C. C. C. C. C |                | The Real Property in |  |

Commonwealth of PA-Department of Health Bureau of Health Statistics and Registries

Date: 12/03/2019 Version 1.0 Enter **Username** and **Password** and click **Login**. (If this is your first time logging in, enter username and temporary password, and click *Login*. Follow instructions to create a new password.)

|       | Pennsylvania Department of<br>Health<br>Department of Health |
|-------|--------------------------------------------------------------|
| THE R | Username: Password:<br>templedr Login                        |
| R     | Forgot your password?                                        |
|       | A KA YEAR AREAS                                              |

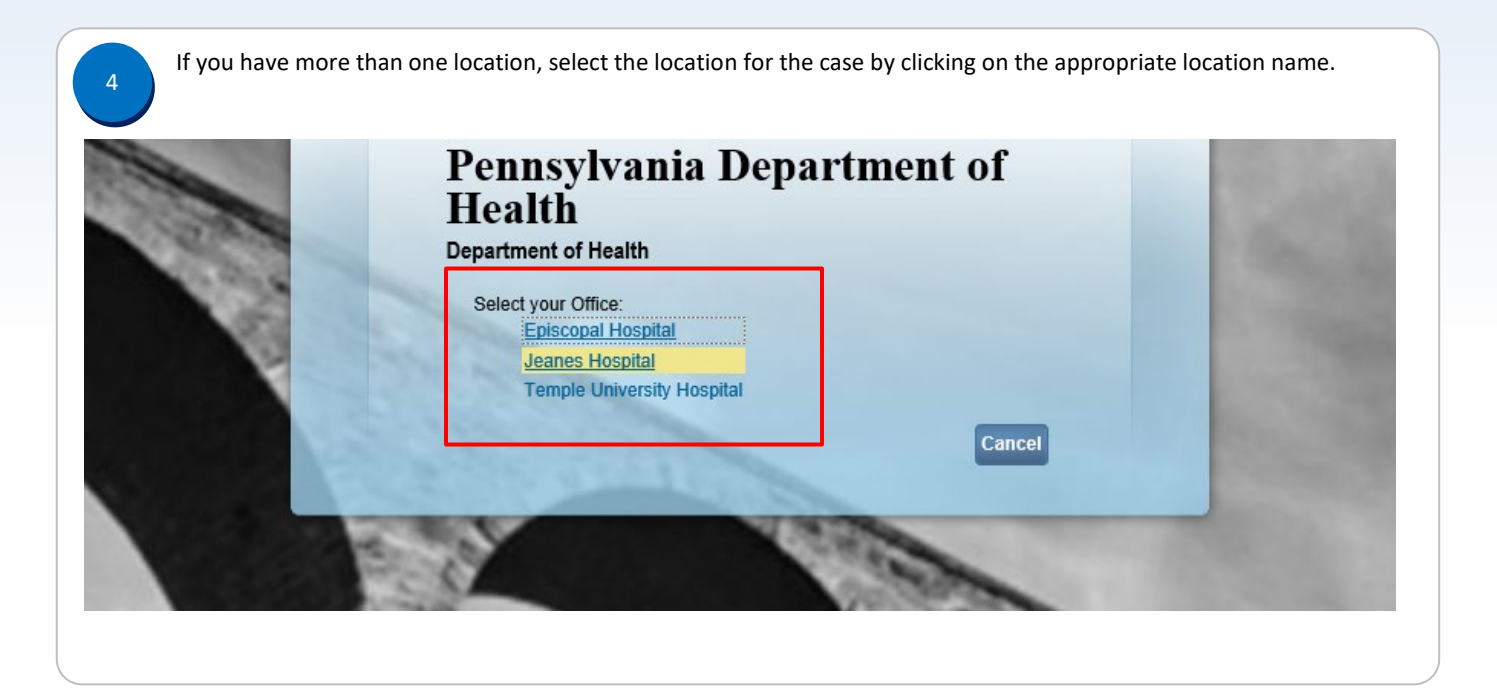

Commonwealth of PA-Department of Health Bureau of Health Statistics and Registries

Date: 12/03/2019 Version 1.0

Page 2 of 3

|            | Jeanes Hospital<br>Main Life Events Queues Forms Hel         |                 | templedr                        |
|------------|--------------------------------------------------------------|-----------------|---------------------------------|
|            | ***TRAINING*** Pennsylvania Departme<br>Department of Health | nt of Health    |                                 |
| Fast Links |                                                              | (               | lueues                          |
| Messages   | Death Start/Edit New                                         | ath Locate Case | Registration Work Queue Summary |
|            |                                                              |                 | Amendment Work Queue Summary    |